#### Создание направления

#### на дистанционную консультацию

#### в областную консультативно-диагностическую поликлинику

Последовательность действий при работе в АРМ врача поликлиники:

1. Выбрать пациента, создать новый случай АПЛ (или открыть существующий). В строке «Направления и назначения» нажать «Направления к врачу», выбрать «На удалённую консультацию». Откроется «Мастер выписки направлений».

| АРМ врача поликлиники (ExtJS 6) / ГБУЗ "ИОКБ" / Терапевтическое отделение консультативно-диагностическо |       |                          |                                | ическо                                                     |  |  |
|----------------------------------------------------------------------------------------------------|-------|--------------------------|--------------------------------|------------------------------------------------------------|--|--|
|                                                                                                    | урнал | 🖪 ТЕСТ Т Т. Л. 🗡         |                                | Записать к себе                                            |  |  |
| > 5                                                                                                    | Tec   | т Т Тест Леонидовна 02.0 | 03.1987 (36 лет)               | На госпитализацию плановую                                 |  |  |
| •                                                                                                    | Сл    | иучай амбулаторного леч  | аения № 301                    | На обследование<br>На консультацию                         |  |  |
| ЧЕНИ                                                                                                    |       | Состояние пациента:      | 1. Удовлетворительное          | На восстановительное лечение                               |  |  |
| и ле                                                                                                    |       | Клинический диагноз:     |                                | На госпитализацию экстренную                               |  |  |
| IYYA                                                                                                    |       |                          |                                | На осмотр с целью госпитализации                           |  |  |
| ИС                                                                                                    |       | Подозрение на ЗНО:       |                                | Направление на прижизненное патолого-анатомическое исследо |  |  |
| ИНЯ                                                                                                    |       |                          | Нет                            | Направление на ВК                                          |  |  |
| ЛЕВА                                                                                                    |       |                          |                                | На исследование                                            |  |  |
| 3A60                                                                                                    | :     | > Атрибуты посещения     |                                | На поликлинический прием                                   |  |  |
|                                                                                                    |       |                          | 2                              | 2 На удаленную консультацию                                |  |  |
|                                                                                                    | >     | АТРИБУТЫ ТАП             |                                | Направление на МСЭ                                         |  |  |
|                                                                                                    | >     | ОПРЕДЕЛЕНИЕ ПОДОЗРЕН     | НИЯ НА ЗНО Не заполнена анкета | На проф.осмотр                                             |  |  |
|                                                                                                    | >     | ВИТАЛЬНЫЕ ПАРАМЕТРЫ      | I                              | В органы социальной защиты                                 |  |  |
|                                                                                                    | >     | OCMOTP 1                 |                                | Направление на ЭКО                                         |  |  |
|                                                                                                    | >     | НАЗНАЧЕНИЯ И НАПРАВЛ     | іения 🗓 🖪 🚔 🕇 👋 🏴 🔅 🧷 ј        | ¥ 🛓                                                        |  |  |
|                                                                                                    | >     | услуги                   |                                | — 1                                                        |  |  |
|                                                                                                    | >     | РЕЦЕПТЫ                  |                                |                                                            |  |  |
|                                                                                                    | >     | ИСПОЛЬЗОВАНИЕ МЕДИК      | АМЕНТОВ                        |                                                            |  |  |

2. В фильтре поиска в поле «*MO*» указать **ГБУЗ** «**ИОКБ**», остальные поля оставить пустыми. Нажать «*Найти*». В выведенном списке выбрать «*Службу дистанционных консультаций КДП*». Нажать *«Направление на службу»*, откроется окно для выбора времени.

| АРМ врача поликлиники (ExtJS 6) / ГБУЗ 'ИОКБ' / Терапеетическое отделение консультативно диагностической поликлиники / в 🗸 |                               |                                |                                       |                                    |                 |         |  |
|----------------------------------------------------------------------------------------------------|-------------------------------|--------------------------------|---------------------------------------|------------------------------------|-----------------|---------|--|
| ЖУРНАЛ                                                                                                    | 🖪 ТЕСТ Т. Л. 🗡 🎿 МАСТЕР ВЫПИ  | СКИ НАПРАВЛЕНИЙ   Н 🗡          |                                       |                                    |                 |         |  |
| 🧏 Мастер вылиски направлений   На удаленную консультацию > Выбор службы                                                    |                               |                                |                                       |                                    |                 |         |  |
| Профиль:                                                                                                    |                               | <ul> <li>ФИО врач</li> </ul>   | a:                                    | 1                                  | мо: гбуз "иокб" | Служба: |  |
|                                                                                                    | 🔲 Учитывать доп. профили      | Профиль кое                    | к:                                    | <ul> <li>Тип подразделе</li> </ul> | х х             | •       |  |
| Адрес МО:                                                                                                    |                               | Нас. пунк                      | T:                                    | Подразделе                         | ение:           |         |  |
| Тип МО:                                                                                                    |                               | ~                              |                                       |                                    |                 |         |  |
| C Haimu @Cópoc                                                                                                    |                               |                                |                                       |                                    |                 |         |  |
| С Направление в другую MO. С Направление на службу. 3                                                                      |                               |                                |                                       |                                    |                 |         |  |
| мо                                                                                                    | Подразделение                 | Краткое наименование службы    | Полное наименование службы            | Тип службы                         |                 |         |  |
| ГБУЗ "ИОКБ"                                                                                                    |                               | Служба дистанционных консульта | Служба дистанционных консультаций КДП | Центр удалённой консультации       | 2               |         |  |
| ГБУЗ "ИОКБ"                                                                                                    | Дистанционный консультативный | ЦУК ДКЦ АР                     | ЦУК ДКЦ АР                            | Центр удалённой консультации       |                 |         |  |

3. Нажать «Поставить в очередь». Откроется окно создания направления.

| АРМ врача поликлиники (ExtJS 6) / ГБУЗ "ИОКБ" / Терапевтическое отделение консультативно-диагностической поликлиники / в 🗸     |                   |                   |                      |                   |                   |               |  |
|----------------------------------------------------------------------------------------------------|-------------------|-------------------|----------------------|-------------------|-------------------|---------------|--|
| журнал                                                                                                    | 🖪 теот т. л. ×    | 🔏 МАСТЕР ВЫПИ     | ІСКИ НАПРАВЛЕНИЙ   Н | ×                 |                   |               |  |
| 🤧 Мастер выписки направлений   На удаленную консультацию > ГБУЗ "ИОКБ" > Служба дистанционных консультаций КДП > Выбор времени |                   |                   |                      |                   |                   |               |  |
| ⇐ Предыдущий 🛛 22.11.2023 🔄 🛶 Следующий 🛛 🧕 Обновить 🔂 Поставить в очередь 🛃 Печать 🖾 Печать списка пациентов                  |                   |                   |                      |                   |                   |               |  |
| CP 22                                                                                                    | <b>4T</b> 23      | <b>ПТ</b> 24      | СБ 25                | BC 26             | <b>TH 27</b>      | <b>BT</b> 28  |  |
| Список записанных                                                                                                    | Список записанных | Список записанных | Список записанных    | Список записанных | Список записанных | Список записа |  |

## 4. Заполнить направление и сохранить его.

# Направление на удаленную консультацию: Добавление

## > 🙋 Тест Т Тест Леонидовна 02.03.1987 (36 лет)

| Общая информация   | Файлы                                 |   |   |
|--------------------|---------------------------------------|---|---|
| Комментарий:       |                                       |   |   |
|                    |                                       |   |   |
| Вид оплаты:        | 1. OMC                                |   |   |
| Кому требуется:    | Врач                                  | - |   |
|                    | Требуется консилиум                   |   |   |
| Режим:             | Офлайн Онлайн                         |   |   |
| Статус:            | Новое                                 |   |   |
| Тип направления:   | На удаленную консультацию             |   |   |
| МО направления:    | ГБУЗ "ИОКБ"                           |   |   |
| Служба:            | Служба дистанционных консультаций КДП |   |   |
| Профиль:           |                                       | - |   |
| Услуга:            |                                       | - |   |
| Диагноз:           |                                       | - | Q |
| Цель консультации: |                                       | - |   |
|                    | Cito!                                 |   |   |
| Форма оказания:    |                                       | - |   |
| Время записи:      | неизвестно (очередь)                  |   |   |
| СОХРАНИТЬ ЗАКРЫТЬ  |                                       |   |   |